# **Table of Contents**

| PIX Security Appliance (Version 7.x) or ASA 5500 with Three Internal Networks Configuration | <u>ation</u> |
|---------------------------------------------------------------------------------------------|--------------|
| <u>Example</u>                                                                              | 1            |
| <u>Document ID: 63880</u>                                                                   | 1            |
| Introduction                                                                                | 1            |
| Prerequisites                                                                               | 1            |
| <u>Requirements</u>                                                                         | 1            |
| Components Used                                                                             | 1            |
| Conventions.                                                                                | 2            |
| <u>Configure</u> .                                                                          | 2            |
| Network Diagram.                                                                            | 2            |
| Configurations                                                                              | 2            |
|                                                                                             | 22           |
| Troubleshoot                                                                                | 22           |
| Troubleshooting Commands.                                                                   | 22           |
| NetPro Discussion Forums – Featured Conversations.                                          |              |
| Related Information                                                                         | 27           |

# **PIX Security Appliance (Version 7.x) or ASA 5500** with Three Internal Networks Configuration Example

#### Document ID: 63880

Introduction Prerequisites Requirements Components Used Conventions Configure Network Diagram Configurations Verify Troubleshoot Troubleshooting Commands NetPro Discussion Forums – Featured Conversations Related Information

### Introduction

This document provides a sample configuration for PIX Security Appliance (Version 7.x) or Adaptive Security Appliance (ASA) 5500, with three internal networks. For simplicity, static routes are used.

## Prerequisites

#### Requirements

There are no specific requirements for this document.

#### **Components Used**

The information in this document is based on these software and hardware versions:

- PIX Security Appliance 515E with Software version 7.0
- Cisco routers with Cisco IOS® Software Release 12.3(7)T

**Note:** While the configuration in this document was tested on a PIX Security Appliance, it is also compatible with the ASA 5500.

The information in this document was created from the devices in a specific lab environment. All of the devices used in this document started with a cleared (default) configuration. If your network is live, make sure that you understand the potential impact of any command.

#### Conventions

For more information on document conventions, refer to the Cisco Technical Tips Conventions.

### Configure

In this section, you are presented with the information to configure the features described in this document.

**Note:** To find additional information on the commands used in this document, use the Command Lookup Tool (registered customers only).

#### **Network Diagram**

This document uses this network setup:

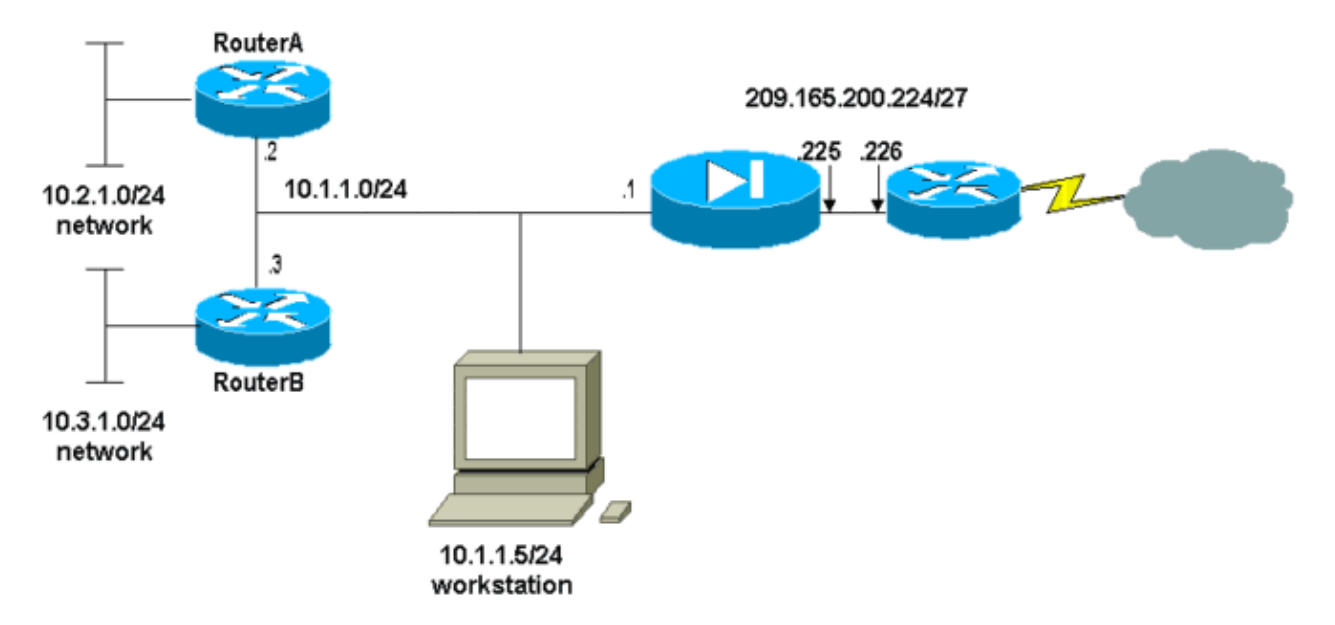

The default gateway of the hosts on the 10.1.1.0 network points to RouterA. A default route on RouterB is added that points to RouterA. RouterA has a default route that points to the PIX inside interface.

#### Configurations

This document uses these configurations:

- RouterA Configuration
- RouterB Configuration
- PIX Security Appliance (Version 7.0) Configuration, including both:
  - ♦ PIX Security Appliance Advanced Security Device Manager (ASDM) Bootstrap and GUI
  - ◆ PIX Security Appliance Command Line Interface (CLI)

#### RouterA Configuration

```
RouterA#show running-config
Building configuration...
```

```
Current configuration : 1151 bytes
```

Cisco - PIX Security Appliance (Version 7.x) or ASA 5500 with Three Internal Networks Configuration Exam

```
!
version 12.3
service config
service timestamps debug uptime
service timestamps log uptime
no service password-encryption
1
hostname RouterA
!
interface Ethernet2/0
ip address 10.2.1.1 255.255.255.0
half-duplex
1
interface Ethernet2/1
ip address 10.1.1.2 255.255.255.0
half-duplex
1
ip classless
ip route 0.0.0.0 0.0.0.0 10.1.1.1
ip route 10.3.1.0 255.255.255.0 10.1.1.3
!
1
line con 0
line aux 0
line vty 0 4
1
end
RouterA#
```

#### **RouterB** Configuration RouterB#show running-config Building configuration... Current configuration : 1132 bytes version 12.3 service config service timestamps debug datetime msec service timestamps log datetime msec no service password-encryption hostname RouterB interface FastEthernet0/0 ip address 10.1.1.3 255.255.255.0 speed auto interface Ethernet1/0 ip address 10.3.1.1 255.255.255.0 half-duplex ip classless ip route 0.0.0.0 0.0.0.0 10.1.1.2 control-plane

!

1

1

!

1

1

! !

```
line con 0
line aux 0
line vty 0 4
!
end
RouterB#
```

If you would like to use the ASDM for configuration of the PIX Security Appliance, but have not yet bootstrapped the device, see these instructions:

- Console into the PIX.
- From a cleared configuration, use the interactive prompts to enable ASDM for the management of the PIX from the Workstation 10.1.1.

```
PIX Security Appliance (Version 7.0) Configuration
Pre-configure Firewall now through interactive prompts [yes]? yes
Firewall Mode [Routed]:
Enable password [<use current password>]: cisco
Allow password recovery [yes]?
Clock (UTC):
 Year [2005]:
 Month [Mar]:
 Day [15]:
 Time [05:40:35]: 14:45:00
Inside IP address: 10.1.1.1
Inside network mask: 255.255.255.0
Host name: OZ-PIX
Domain name: cisco.com
IP address of host running Device Manager: 10.1.1.5
The following configuration will be used:
         Enable password: cisco
         Allow password recovery: yes
         Clock (UTC): 14:45:00 Mar 15 2005
         Firewall Mode: Routed
         Inside IP address: 10.1.1.1
         Inside network mask: 255.255.255.0
        Host name: OZ-PIX
        Domain name: cisco.com
         IP address of host running Device Manager: 10.1.1.5
Use this configuration and write to flash? yes
         INFO: Security level for "inside" set to 100 by default.
         Cryptochecksum: a0bff9bb aa3d815f c9fd269a 3f67fef5
965 bytes copied in 0.880 secs
         INFO: converting 'fixup protocol dns maximum-length 512' to MPF commands
         INFO: converting 'fixup protocol ftp 21' to MPF commands
         INFO: converting 'fixup protocol h323_h225 1720' to MPF commands
         INFO: converting 'fixup protocol h323_ras 1718-1719' to MPF commands
         INFO: converting 'fixup protocol netbios 137-138' to MPF commands
         INFO: converting 'fixup protocol rsh 514' to MPF commands
         INFO: converting 'fixup protocol rtsp 554' to MPF commands
         INFO: converting 'fixup protocol sip 5060' to MPF commands
         INFO: converting 'fixup protocol skinny 2000' to MPF commands
         INFO: converting 'fixup protocol smtp 25' to MPF commands
         INFO: converting 'fixup protocol sqlnet 1521' to MPF commands
         INFO: converting 'fixup protocol sunrpc_udp 111' to MPF commands
         INFO: converting 'fixup protocol tftp 69' to MPF commands
         INFO: converting 'fixup protocol sip udp 5060' to MPF commands
         INFO: converting 'fixup protocol xdmcp 177' to MPF commands
```

Complete these steps to configure via the ASDM GUI:

- 1. From Workstation 10.1.1.5, open a Web browser to use ADSM (in this example, https://10.1.1.1).
- 2. Click **yes** on the certificate prompts.
- 3. Log in with the enable password, as configured above.
- 4. If this is the first time ASDM is run on the PC, you are prompted to use ASDM Launcher or ASDM as a Java App. In this example, the ASDM Launcher is selected and installed.
- 5. Go to the ASDM Home screen. Click the **Configuration** tab.

| Image: NonitoringImage: NonitoringIm | Refresh Save   Interface Status     Interface     Interface   IP Address/Mask     Inside   10.1.1.1/24     Select an interface to view input and out     Traffic Status   Connections Per Second Usage |
|----------------------------------------------------------------------------------------------------|----------------------------------------------------------------------------------------------------|
| Device Information         General       License         Host Name:       OZ-PIX.cisco.com         PIX Version:       7.0(0)102       Device Uptime:       0d 0h 9m 19s         ASDM Version:       5.0(0)73       Device Type:       PIX 515E         Firewall Mode:       Routed       Context Mode:       Single         Total Flash:       16 MB       Total Memory:       64 MB         VPN Status       IKE Tunnels:       0       IPSec Tunnels:       0         System Resources Status       CPU Usage (percent)       000000000000000000000000000000000000                                                                                                    | Interface Status Interface IP Address/Mask inside 10.1.1.1/24 Select an interface to view input and out Traffic Status Connections Per Second Usage                                                    |
| 18 %       44         14:52:41       14:52:31         Memory       14:52:31         14:52:41       14:52:31         14:52:41       14:52:31         Latest ASDM Syslog Messages         Syslog Disabled                                                                                                    | 0.5<br>14:52:31<br>UDP: 0 TCP: 0<br>'inside' Interface Traffic Usage (Kbps)<br>80<br>44<br>32<br>16<br>14:52:31<br>Input Kbps: 0 Outp                                                                  |

6. Configure the Outside Interface by selecting **Interface > Edit**.

| 📧 Cisco ASDM             | 5.0 for PIX - 10.1.1.1           |                |                                               |                   |                    |                    |          |
|--------------------------|----------------------------------|----------------|-----------------------------------------------|-------------------|--------------------|--------------------|----------|
| File Rules Se            | earch Options Tools Wizards      | Help           |                                               |                   |                    |                    |          |
| G<br>Home                | Configuration Monitoring         | Back Fo        | •<br>rward                                    | Q<br>Search       | Refresh S          | Save Help          |          |
| Features                 | Configuration > Features > Inter | faces          |                                               |                   |                    |                    |          |
| Interfaces               | ቀ <u>ቀ</u> ∓  <b> </b>           | 896            | 3 <b>                                    </b> |                   |                    | 1                  |          |
| <u>6</u> ,               | Interface                        | Name           | Enabled                                       | Security<br>Level | IP Address         | Subnet Mask        | Ma<br>On |
| Security Policy          | Ethernet1                        | inside         | Yes                                           | 100               | 10.1.1.1           | 255.255.255.0      |          |
| NAT                      | Ethernet0                        |                | No                                            |                   |                    |                    |          |
| S<br>VPN                 |                                  |                |                                               |                   |                    |                    |          |
| <b>♦</b><br>Routing      |                                  |                |                                               |                   |                    |                    |          |
| Building Blocks          |                                  |                |                                               |                   |                    |                    |          |
| Device<br>Administration |                                  |                |                                               |                   |                    |                    |          |
|                          | •                                |                |                                               |                   |                    |                    |          |
| Properties               | Enable traffic between two       | ) or more inte | erfaces wi                                    | hich are c        | onfigured with sa  | me security levels |          |
| Wizards /                |                                  |                |                                               | Apply             | Re                 | set                |          |
|                          | 11                               |                |                                               |                   | <admin> N/</admin> | A (15)             |          |

7. Click **OK** on the Warning dialog box.

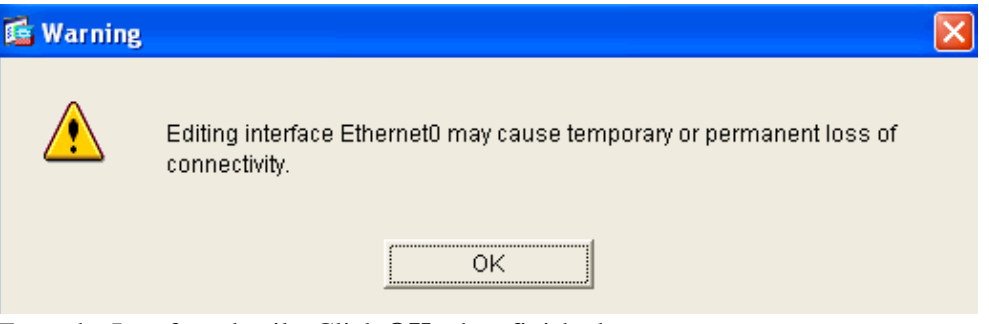

8. Enter the Interface details. Click **OK** when finished.

| 🖆 Edit Interface   |                                    |                               |
|--------------------|------------------------------------|-------------------------------|
| Hardware Port:     | Ethernet0                          | Configure Hardware Properties |
| 🗹 Enable Interface | 🔲 Dedicate this interface to manag | ement only                    |
|                    |                                    |                               |
| Interface Name:    | outside                            |                               |
| Security Level:    | 0                                  |                               |
| - IP Address       |                                    |                               |
| • Use Static IP    | C Obtain Address via DHCP          |                               |
| IP Address:        | 209.165.200.225                    |                               |
| Subnet Mask:       | 255.255.255.224                    |                               |
|                    |                                    |                               |
| MTU:               | 1500                               |                               |
| Description:       |                                    |                               |
|                    |                                    |                               |
|                    | OK Cancel                          | Help                          |

9. Click **OK** on the Security Level Change dialog box.

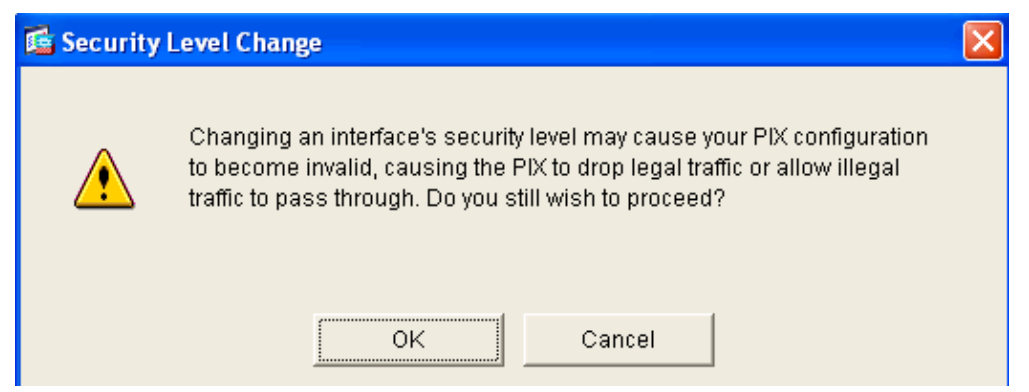

10. Click **Apply** to accept the interface configuration. The configuration also gets pushed onto the PIX.

| Co | nfiguration > Features > Interfa | aces        |              |                   |                    |                    |                    |          |
|----|----------------------------------|-------------|--------------|-------------------|--------------------|--------------------|--------------------|----------|
| 4  |                                  | 667         | ( <b>(</b> ) |                   |                    |                    |                    |          |
|    |                                  |             |              |                   |                    |                    |                    |          |
|    | Interface                        | Name        | Enabled      | Security<br>Level | IP Address         | Subnet Mask        | Management<br>Only | MTU      |
|    | Ethernet1                        | inside      | Yes          | 100               | 10.1.1.1           | 255.255.255.0      | No                 | 1500     |
|    | Ethernet0                        | outside     | Yes          | 0                 | 209.165.200.225    | 255.255.255.224    | No                 | 1500     |
|    |                                  | I           |              |                   |                    |                    |                    |          |
|    |                                  |             |              |                   |                    |                    |                    |          |
|    |                                  |             |              |                   |                    |                    |                    |          |
|    |                                  |             |              |                   |                    |                    |                    |          |
|    |                                  |             |              |                   |                    |                    |                    |          |
|    |                                  |             |              |                   |                    |                    |                    |          |
|    |                                  |             |              |                   |                    |                    |                    |          |
|    |                                  |             |              |                   |                    |                    |                    |          |
|    |                                  |             |              |                   |                    |                    |                    | _        |
|    | <u>     </u>                     |             |              |                   |                    |                    |                    |          |
|    | 🗖 Enable traffic between two     | or more int | erfaces wi   | hich are c        | onfigured with sar | ne security levels |                    |          |
|    |                                  |             |              |                   |                    |                    |                    |          |
|    |                                  |             |              | Apply             | Res                | et                 |                    |          |
|    |                                  |             |              |                   | codmine MA         | (15)               |                    | 15/02/0  |
|    |                                  |             |              |                   |                    |                    |                    | 110/03/0 |

11. Review the Security Policy Rule used by choosing **Security Policy** on the **Features** Tab. In this example, the Default Inside Rule is used.

| <b>Gisco ASDM 5</b><br>File Rules Sea | .0 for PIX -<br>arch Options | <b>10.1.1</b> .<br>s Tools        | .1<br>Wiza                             | ırds Help   |                |                      |                       |                  |        |                    |
|---------------------------------------|------------------------------|-----------------------------------|----------------------------------------|-------------|----------------|----------------------|-----------------------|------------------|--------|--------------------|
| Home C                                | onfiguration                 | Monito                            | pring                                  | O<br>Back   | )<br>Forward   | Q<br>Search          | Q<br>Refresh          | <b>I</b><br>Save | Hel    | <b>)</b><br>p      |
| Features                              | Configuratio                 | in ≻ Featu                        | ures >                                 | Security Po | licy > Access  | Rules                |                       |                  |        |                    |
| Interfaces                            | Access                       | ∣ 🗹 ∣ 🖞<br>s Rules<br>es for Inte | <b>گ</b> ∣ <b>گ</b><br>⊂ Av<br>erface: | AA Rules    | C Filter Rul   | es C Ser<br>Show All | vice Policy R         | ules             |        |                    |
| Security Policy                       | # Ru                         | ule A                             | ction                                  | Sour        | ce<br>(Network | Des                  | tination<br>t(Network | Rule A           | oplied | Interfa            |
| NAT                                   | -                            |                                   | ~                                      | 🄄 any       | A CLINICIA     | s any                | Pretmont              | To Hu            |        | inside<br>(outboun |
| Ø<br>VPN<br>♦Ž¢                       |                              |                                   |                                        |             |                |                      |                       |                  |        |                    |
| Routing<br>Routing<br>Building Blocks |                              |                                   |                                        |             |                |                      |                       |                  |        |                    |
| Device<br>Administration              |                              |                                   |                                        |             |                |                      |                       |                  |        |                    |
| Properties                            | •                            |                                   |                                        |             | -              |                      |                       |                  |        |                    |
|                                       | V Allov                      | w traffic                         |                                        | o Deny tr   | апіс           | 1                    |                       | 1                | • Sh   | ow Sumr            |
| Wizards 🕗                             |                              |                                   |                                        |             | Apply          |                      | Reset                 |                  | Advar  | nced               |
|                                       |                              |                                   |                                        |             |                |                      | <admin></admin>       | NA (15)          |        | 🛃 🔂                |

12. In this example, NAT is used. Uncheck the box for **Enable traffic through the firewall without** address translation. Click Add to configure the NAT Rule.

| <b>Gisco ASDM 5.0</b><br>File Rules Sear                             | <mark>0 for PIX - 1</mark><br>ch Options       | 0.1.1.1<br>Tools Wizard          | is Help       |               |              |                        |                  |                  |
|----------------------------------------------------------------------|------------------------------------------------|----------------------------------|---------------|---------------|--------------|------------------------|------------------|------------------|
| Home Co                                                              | ogg<br>nfiguration                             | Monitoring                       | O<br>Back     | O<br>Forward  | Q<br>Search  | Refresh                | <b>I</b><br>Save | <b>?</b><br>Help |
| Features                                                             | Configuration                                  | > Features > N/                  | AT > Transl   | ation Rules   |              |                        |                  |                  |
| Interfaces                                                           | 🕈 👲 🐺                                          | ■2   前   み<br>traffic through ti | he firewall v | vithout addre | ss translat  | lion                   |                  |                  |
| Security Policy                                                      | <ul> <li>Transla</li> <li>Show Rule</li> </ul> | tion Rules<br>es for Interface:  | C Tra         | nslation Exer | mption Rul   | Show All               |                  |                  |
| NAT                                                                  | Rule                                           |                                  |               | Original      | _            | I                      |                  | Tr               |
| <u> </u>                                                             | Туре                                           | Interface                        | Sourc         | e Network     | Desti        | nation Network         | Interfac         | ce               |
| Routing<br>Building Blocks<br>Device<br>Administration<br>Properties | ↓<br>↓ Static                                  | NAT 👯 [                          | Dynamic NA    | л "Д S        | tatic Policy | NAT                    | Dynamic Po       | licy NAT         |
| Wizards /                                                            |                                                |                                  |               |               | Ар           | ply<br><admin></admin> | Reset            | t                |

13. Configure the Source Network. In this example, 10.0.0.0 is used for the IP address, and 255.0.0.0 is used for the mask.

Click **Manage Pools** to define the NAT Pool Addresses.

| 🕵 Add Address Tr | anslation   | Rule           |             |                |              |             | X |
|------------------|-------------|----------------|-------------|----------------|--------------|-------------|---|
| Use NAT          | C U         | se Policy NAT  |             |                |              |             |   |
| _ Source Host/N  | letwork—    |                |             |                |              |             |   |
|                  |             |                |             |                |              |             |   |
|                  |             | Interface:     | inside      | •              | ]            |             |   |
|                  |             | IP Address:    | 10.0.0.0    |                |              |             |   |
|                  |             | Mask:          | 255.0.0.0   | ~              |              |             |   |
|                  |             |                |             |                | <u>.</u>     |             |   |
|                  |             |                | Browse      |                |              |             |   |
|                  |             |                |             |                |              | NAT Options |   |
| Translate Addres | ss on Inter | face: outsid   | le 💌        |                |              |             |   |
| - Translate Addi | ress To —   |                |             |                |              |             |   |
| O 🕂 Sta          | atic        | IP Address:    |             | ~              |              |             |   |
|                  | Redirect p  | ort            |             |                |              |             |   |
|                  | C UDP       | Original port: | Т           | ranslated port |              |             |   |
| ⊙ י∰ Dyi         | namic       | Address Pool:  | same addres | s 🔻            | Manage Pools |             |   |
|                  | Pool ID     |                | Addre       | ess            |              |             |   |
|                  | N/A         | No address poo | )l defined  |                |              |             |   |
|                  |             |                |             |                |              |             |   |
|                  |             |                |             |                |              |             |   |
|                  |             | 014            |             | 1              | 11-1-1       |             |   |
|                  | _           | UK             | Cancel      |                | неір         |             |   |

14. Select the outside Interface. Click Add.

| obal Address P | ools are used to cont | figure Dynamic Network Address | Translation (NAT) |
|----------------|-----------------------|--------------------------------|-------------------|
| dresses.       |                       |                                |                   |
| Interface      | Pool ID               | IP Address(es)                 |                   |
| side<br>Iteide |                       |                                | Add               |
| nside          |                       |                                |                   |
|                |                       |                                | Edit              |
|                |                       |                                | Delata            |
|                |                       |                                | Delete            |
|                |                       |                                |                   |
|                |                       |                                |                   |
|                |                       |                                |                   |
|                |                       |                                |                   |
|                |                       |                                |                   |
|                |                       |                                |                   |
|                |                       |                                |                   |
|                |                       |                                |                   |

15. In this example, a Range and PAT Address Pool are configured. Configure the Range NAT Pool Address. Click **OK**.

| 🖆 Add Global Pool Item 🛛 🔀                                             |
|------------------------------------------------------------------------|
| Interface: outside 💌 Pool ID: 1                                        |
| Range                                                                  |
| C Port Address Translation (PAT)                                       |
| C Port Address Translation (PAT) using the IP address of the interface |
| IP Address: 209.165.200.228 - 209.165.200.229                          |
| Network Mask (optional): 255.255.254                                   |
|                                                                        |
| OK Cancel Help                                                         |

16. Configure the PAT Address Pool.

| it Global Pool                                                                                                  | ltem                                                        |                                         |                                                   |                                    |                         | Ľ            | 2                            |
|----------------------------------------------------------------------------------------------------|-------------------------------------------------------------|-----------------------------------------|---------------------------------------------------|------------------------------------|-------------------------|--------------|------------------------------|
|                                                                                                    | uteide                                                      | _                                       | DealUD                                            |                                    |                         |              |                              |
| entace: jo                                                                                                    | utside                                                      |                                         | Pool ID:                                          | 1                                  |                         |              |                              |
| ~ (======                                                                                                    |                                                             |                                         |                                                   |                                    |                         |              |                              |
| Range                                                                                                    |                                                             |                                         |                                                   |                                    |                         |              |                              |
| Port Address                                                                                                    | ; Translation (P                                            | AT)                                     |                                                   |                                    |                         |              |                              |
| O Port Address                                                                                                  | s Translation (P                                            | AT) using t                             | the IP addres                                     | s of the in                        | nterface                |              |                              |
|                                                                                                    |                                                             |                                         |                                                   |                                    |                         |              |                              |
| IP Address                                                                                                    | 200 165 20                                                  | 00 227                                  | — _ r                                             |                                    |                         |              |                              |
|                                                                                                    | . 209.105.20                                                | 50.227                                  |                                                   |                                    |                         |              |                              |
| Notwork M                                                                                                    | lack (ontional):                                            | 255.0                                   | 255 255 224                                       |                                    |                         |              |                              |
| Network IN                                                                                                    | ask (optional).                                             | 200.2                                   | 200.200.224                                       |                                    |                         |              |                              |
|                                                                                                    |                                                             |                                         |                                                   |                                    |                         |              |                              |
|                                                                                                    |                                                             |                                         |                                                   |                                    |                         |              |                              |
|                                                                                                    | ок                                                          | Canc                                    | el                                                | Help                               |                         |              |                              |
|                                                                                                    |                                                             |                                         |                                                   |                                    |                         |              |                              |
|                                                                                                    |                                                             |                                         |                                                   |                                    |                         |              |                              |
|                                                                                                    |                                                             |                                         |                                                   |                                    |                         |              |                              |
| nage Global A<br>obal Address P                                                                                 | ddress Pools<br>'ools                                       |                                         |                                                   |                                    |                         |              |                              |
| nage Global A<br>obal Address P<br>obal Address P<br>dresses.                                                   | oddress Pools<br>ools<br>ools are used to                   | o configure                             | e Dynamic Ne                                      | etwork Ado                         | dress Trar              | nslation (Na | AT)                          |
| nage Global A<br>obal Address P<br>obal Address P<br>dresses.<br>Interface                                      | oddress Pools<br>Pools<br>ools are used to<br>Pool ID       | o configure                             | e Dynamic Ne<br>IP Addre                          | etwork Add<br>ss(es)               | dress Trar              | nslation (N, | AT)                          |
| nage Global A<br>Ibal Address P<br>Ibal Address P<br>Ibal Address P<br>Interface<br>Side                        | ools<br>ools are used to<br>Pool ID                         | o configure                             | e Dynamic Ne<br>IP Addre                          | etwork Ado<br>ss(es)               | dress Trar              | nslation (N  | AT)<br>Add                   |
| nage Global A<br>Ibal Address P<br>Ibal Address P<br>Ibal Address P<br>Interface<br>Interface<br>side<br>Itside | ools are used to Pool ID                                    | o configure<br>09.165.200<br>09.165.201 | Dynamic Ne<br>IP Addre<br>0.227<br>0.228-209.16   | etwork Add<br>ss(es)<br>35.200.229 | dress Trar              | nslation (N, | AT)<br>Add                   |
| nage Global A<br>Ibal Address P<br>Ibal Address P<br>Interface<br>side<br>Itside                                | ools are used to<br>Pools<br>Pool ID<br>Pool ID<br>1 2<br>2 | o configure<br>09.165.20<br>09.165.20   | Dynamic Ne<br>IP Addre<br>0.227<br>0.228-209.19   | etwork Add<br>ss(es)<br>65.200.229 | dress Trar<br>9         | nslation (N/ | AT)<br>Add<br>Edit           |
| nage Global A<br>obal Address P<br>ibal Address P<br>iresses.<br>Interface<br>side<br>itside                    | ools are used to<br>Pool ID                                 | o configure<br>09.165.20<br>09.165.20   | Dynamic Ne<br>IP Addre<br>0.227<br>0.228-209.16   | etwork Add<br>ss(es)<br>35.200.229 | dress Trar<br>9         | nslation (N. | AT)<br>Add<br>Edit           |
| nage Global A<br>bbal Address P<br>bal Address P<br>dresses.<br>Interface<br>side<br>dtside                     | ools are used to Pool ID                                    | o configure<br>09.165.201               | Dynamic Ne<br>IP Addre<br>0.227<br>0.228-209.16   | etwork Add<br>ss(es)<br>35.200.229 | dress Trar<br>9         | nslation (N/ | AT)<br>Add<br>Edit<br>Delete |
| nage Global A<br>obal Address P<br>obal Address P<br>dresses.<br>Interface<br>side<br>itside                    | ools are used to<br>Pool ID                                 | o configure<br>09.165.20<br>09.165.20   | Dynamic Ne<br>IP Addre<br>0.227<br>0.228-209.16   | etwork Add<br>ss(es)<br>35.200.229 | dress Trar<br>9         | nslation (N. | AT)<br>Add<br>Edit<br>Delete |
| nage Global A<br>obal Address P<br>obal Address P<br>dresses.<br>Interface<br>side<br>itside                    | ools are used to<br>Pool ID                                 | o configure<br>09.165.201               | e Dynamic Ne<br>IP Addre<br>0.227<br>0.228-209.16 | etwork Add<br>ss(es)<br>35.200.229 | dress Trar<br>9         | nslation (N/ | AT)<br>Add<br>Edit<br>Delete |
| nage Global A<br>obal Address P<br>obal Address P<br>dresses.<br>Interface<br>side<br>itside                    | ools are used to<br>Pool ID                                 | o configure<br>09.165.20<br>09.165.20   | e Dynamic No<br>IP Addre<br>0.227<br>0.228-209.10 | etwork Ado<br>ss(es)<br>35.200.229 | dress Trar              | nslation (N. | AT)<br>Add<br>Edit<br>Delete |
| nage Global A<br>bbal Address P<br>bbal Address P<br>dresses.<br>Interface<br>side<br>itside                    | ools are used to<br>Pool ID                                 | o configure<br>09.165.201               | e Dynamic Ne<br>IP Addre<br>0.227<br>0.228-209.16 | etwork Add<br>ss(es)<br>35.200.229 | dress Trar<br>9         | nslation (N/ | AT)<br>Add<br>Edit<br>Delete |
| nage Global A<br>obal Address P<br>obal Address P<br>dresses.<br>Interface<br>side<br>utside                    | ools are used to<br>Pool ID                                 | o configure<br>09.165.20<br>09.165.20   | Dynamic Ne<br>IP Addre<br>0.227<br>0.228-209.10   | etwork Add<br>ss(es)<br>35.200.229 | dress Trar              | nslation (N. | AT)<br>Add<br>Edit<br>Delete |
| nage Global A<br>obal Address P<br>dresses.<br>Interface<br>side<br>itside                                      | ools are used to<br>Pool ID                                 | o configure<br>09.165.201               | e Dynamic Ne<br>IP Addre<br>0.227<br>0.228-209.16 | etwork Add<br>ss(es)<br>35.200.229 | dress Trar<br>9         | nslation (N/ | AT)<br>Add<br>Edit<br>Delete |
| nage Global A<br>obal Address P<br>dresses.<br>Interface<br>side<br>itside                                      | ools are used to<br>Pool ID<br>Pool ID<br>1 2<br>2          | o configure<br>09.165.20<br>09.165.20   | 9 Dynamic Ne<br>IP Addre<br>0.227<br>0.228-209.10 | etwork Add<br>ss(es)<br>35.200.229 | dress Trar<br>9         | nslation (N. | AT)<br>Add<br>Edit<br>Delete |
| nage Global A<br>obal Address P<br>obal Address P<br>dresses.<br>Interface<br>side<br>itside                    | ools are used to<br>Pool ID<br>Pool ID<br>1 2<br>2          | o configure<br>09.165.201               | e Dynamic Ne<br>IP Addre<br>0.227<br>0.228-209.16 | etwork Add                         | dress Trar<br>9         | nslation (N  | AT)<br>Add<br>Edit<br>Delete |
| nage Global A<br>obal Address P<br>obal Address P<br>dresses.<br>Interface<br>side<br>itside                    | ools are used to<br>Pool ID<br>Pool ID<br>1 2<br>2          | o configure                             | Dynamic Ne<br>IP Addre<br>0.227<br>0.228-209.10   | etwork Add<br>ss(es)<br>35.200.229 | dress Trar<br>9<br>Help | nslation (N  | AT)<br>Add<br>Edit<br>Delete |

Click OK.

| Add<br>Edit<br>Delete |
|-----------------------|
| Edit<br>Delete        |
| Edit<br>Delete        |
| Delete                |
| Delete                |
|                       |
|                       |
|                       |
|                       |
|                       |
|                       |
|                       |
|                       |

17. On the Edit Address Translation Rule, select the Pool Id to be used by the Source Network configured. Click **OK**.

| Edit Address  | ; Translatio  | n Rule            |                    |            |         |       |             |
|---------------|---------------|-------------------|--------------------|------------|---------|-------|-------------|
| 🖲 Use NA      | r ou          | Jse Policy NAT    |                    |            |         |       |             |
| -Source Ho    | st/Network-   |                   |                    |            |         |       |             |
|               |               |                   |                    |            |         |       |             |
|               |               | Interface:        | inside             |            | Y       |       |             |
|               |               | IP Address:       | 10.0.0.0           |            |         |       |             |
|               |               | Mask:             | 255.0.0.0          |            | ~       |       |             |
|               |               |                   | Browse             | 1          |         |       |             |
|               |               |                   |                    |            |         |       |             |
|               |               |                   |                    | _          |         | _     | NAT Options |
| Translate Ad  | dress on Inte | erface: outsi     | de 👱               | ]          |         |       |             |
| _ Translate . | Address To –  |                   |                    |            |         |       |             |
| 0 II          | Static        | IP Address:       |                    |            | ~       |       |             |
|               | Redirect      | port              |                    |            |         |       |             |
|               | C UDP         | Original port:    |                    | Translated | i port: |       |             |
| • ¶           | Dynamic       | Address Pool:     | 1                  | •          | Manage  | Pools |             |
|               | Pool ID       |                   | Ac                 | Idress     |         |       |             |
|               | 1             | 209.165.200.2     | 27<br>29-200 165 2 | 00.220     |         |       |             |
|               |               | 12113 1113 2110 2 |                    | 00.224     |         |       |             |
|               |               |                   |                    |            |         |       |             |
|               |               |                   |                    |            |         |       |             |
|               |               |                   |                    | (          |         |       |             |

18. Click **Apply** to push the configured NAT Rule to the PIX.

| File Rules Se            | 5.0 for PIX -<br>earch Options              | 10.1.1.1<br>Tools Wizar            | ds Help                |                       |                  |                  |
|--------------------------|---------------------------------------------|------------------------------------|------------------------|-----------------------|------------------|------------------|
| Shome                    | Configuration                               | Monitoring                         | Back Forward           | Q Q<br>Search Refresh | Save Help        |                  |
| Features                 | Configuration                               | n ≻ Features ≻ N                   | AT > Translation Rules |                       |                  |                  |
|                          | 🗣 🏦 🐨                                       | e traffic through t                | 📭 🛍 💁 🏹 🗳 I            | s translation         |                  |                  |
| Geourity Policy          | <ul> <li>Transl</li> <li>Show Ru</li> </ul> | lation Rules<br>Iles for Interface | C Translation Exem     | ption Rules           |                  |                  |
| NAT                      | Rule                                        |                                    | Original               |                       |                  | Tra              |
| <u> </u>                 | Туре                                        | Interface                          | Source Network         | Destination Network   | Interface        |                  |
| VPN                      | -18                                         | inside                             | <b>_⊡</b> 10.0.0.0/8   | 🎨 any                 | outside          | 209.16<br>209.16 |
| Routing                  |                                             | 1                                  | 1                      |                       |                  |                  |
| Ruilding Blocks          |                                             |                                    |                        |                       |                  |                  |
| Device<br>Administration |                                             |                                    |                        |                       |                  |                  |
| Properties               |                                             |                                    |                        |                       |                  |                  |
|                          | • Statio                                    | NAT                                | Dynamic NAT 🛛 🔒 Sta    | tic Policy NAT 🛛 🔒 D  | )ynamic Policy N | IAT              |
| Wizards /                |                                             |                                    |                        | Apply                 | Reset            |                  |
| Device configura         | ation loaded suc                            | ccessfully.                        |                        | <admin> N</admin>     | VA (15)          | 🛃 🔂              |

19. In this example, static routes are used. Choose Routing under the **Features** Tab. Choose **Static Route** > **Add** 

| File Rules Se | Configuration                                                                                                    | zards Help<br>O<br>Back For                               | ward Searc                  | h Refres        | , 調        | ?<br>Help |     |
|---------------|----------------------------------------------------------------------------------------------------|-----------------------------------------------------------|-----------------------------|-----------------|------------|-----------|-----|
| Features      | Configuration > Features ><br>Configuration > Features ><br>Configuration ><br>Configuration ><br>Configuration ><br>Configu | Routing > Routing Static Route - Specify static Interface | Static Route   Static Route | Netmask         | Gateway IP | Reset     |     |
|               |                                                                                                    |                                                           |                             | <admin></admin> | NA (15)    |           | } 🗖 |

20. Configure the Default Gateway. Click **OK**.

| 🖆 Add Static Route  |                        | × |
|---------------------|------------------------|---|
| Interface Name:     | outside 💌              |   |
| IP Address:         | 0.0.0.0                |   |
| Mask:               | 0.0.0.0                |   |
| Gateway IP:         | 209.165.200.226        |   |
| Metric              | 1                      |   |
| C Tunneled (Used or | nly for default route) |   |
| ок                  | Cancel Help            |   |

21. Click **Add**. Add the routes to the Inside Networks.

| 🕵 Add Static Route         |                             |  |
|----------------------------|-----------------------------|--|
| Interface Name             | e: inside 💌                 |  |
| IP Address:                | 10.2.1.0                    |  |
| Mask:                      | 255.255.255.0               |  |
| Gateway IP:                | 10.1.1.2                    |  |
| <ul> <li>Metric</li> </ul> | 1                           |  |
| C Tunneled (U:             | sed only for default route) |  |
| ок                         | Cancel Help                 |  |

| 🖆 Add Static Route |                        |
|--------------------|------------------------|
| Interface Name:    | inside 💌               |
| IP Address:        | 10.3.1.0               |
| Mask:              | 255.255.255.0          |
| Gateway IP:        | 10.1.1.3               |
| Metric             | 1                      |
| C Tunneled (Used o | nly for default route) |
| ок                 | Cancel Help            |

22. Confirm that the Correct Routes are configured. Click Apply.

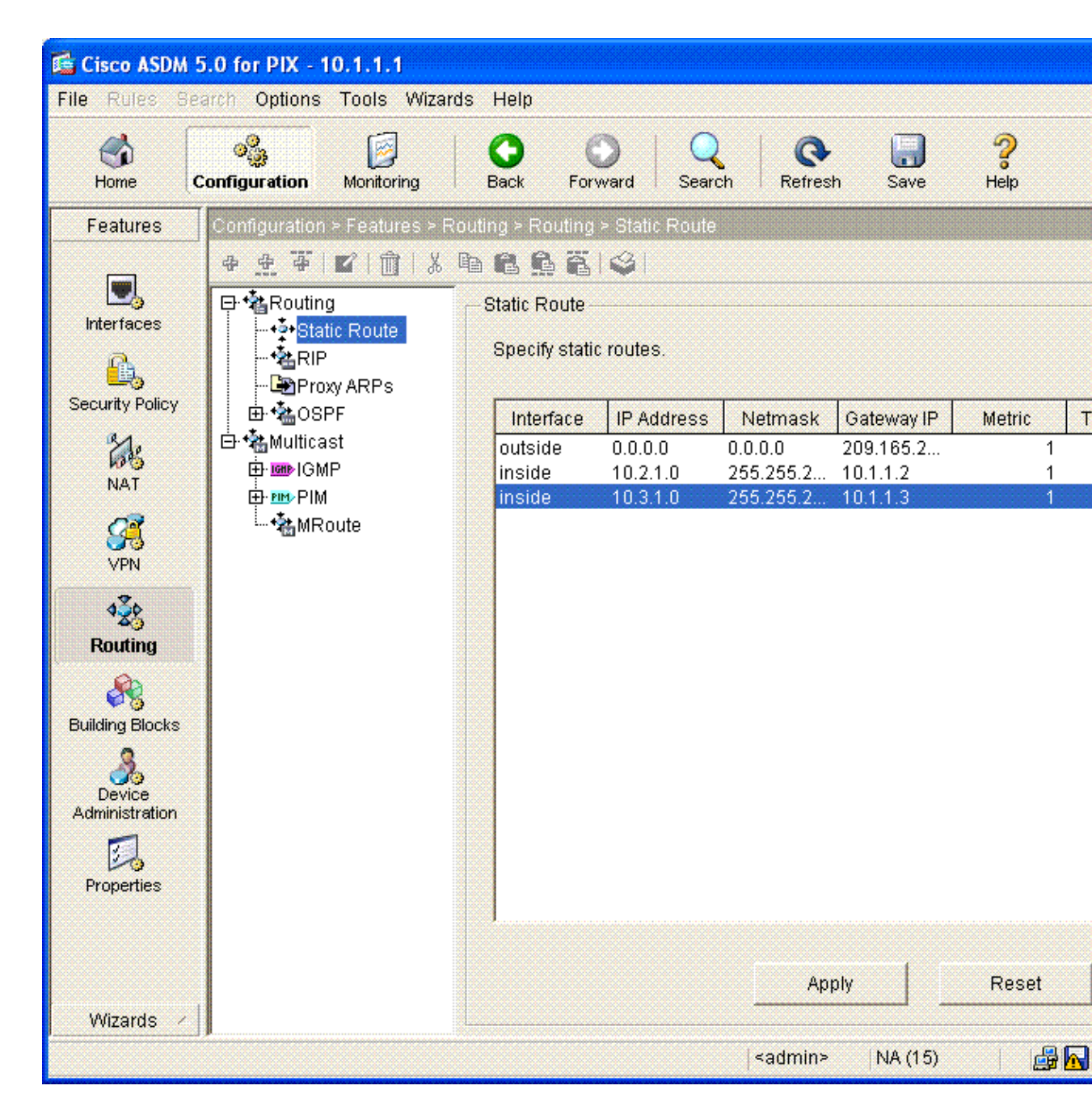

Configuration via the ASDM GUI is now complete.

The following configuration is what you should see via the command line interface:

```
PIX Security Appliance Command Line Interface (CLI)

pixfirewall(config)# write terminal

PIX Version 7.0(0)102

names

!

interface Ethernet0

nameif outside

security-level 0

ip address 209.165.200.225 255.255.224

!
```

Cisco - PIX Security Appliance (Version 7.x) or ASA 5500 with Three Internal Networks Configuration Exam

```
interface Ethernet1
 nameif inside
 security-level 100
 ip address 10.1.1.1 255.255.255.0
1
enable password 2KFQnbNIdI.2KYOU encrypted
passwd 2KFQnbNIdI.2KYOU encrypted
hostname OZ-PIX
domain-name cisco.com
ftp mode passive
pager lines 24
mtu inside 1500
mtu outside 1500
no failover
monitor-interface inside
monitor-interface outside
asdm image flash:/asdmfile.50073
no asdm history enable
arp timeout 14400
nat-control
global (outside) 1 209.165.200.228-209.165.200.229 netmask 255.255.255.224
global (outside) 1 209.165.200.227 netmask 255.255.255.224
nat (inside) 1 10.0.0.0 255.0.0.0
route inside 10.3.1.0 255.255.255.0 10.1.1.3 1
route inside 10.2.1.0 255.255.255.0 10.1.1.2 1
route outside 0.0.0.0 0.0.0.0 209.165.200.226 1
timeout xlate 3:00:00
timeout conn 1:00:00 half-closed 0:10:00 udp 0:02:00 icmp 0:00:02 sunrpc 0:10:00
   h323 0:05:00 h225 1:00:00 mgcp 0:05:00 mgcp-pat 0:05:00 sip 0:30:00
   sip_media 0:02:00
timeout uauth 0:05:00 absolute
http server enable
http 10.1.1.5 255.255.255.255 inside
no snmp-server location
no snmp-server contact
snmp-server enable traps snmp
telnet timeout 5
ssh timeout 5
console timeout 0
1
class-map inspection_default
match default-inspection-traffic
I.
1
policy-map asa_global_fw_policy
 class inspection_default
  inspect dns maximum-length 512
  inspect ftp
  inspect h323 h225
  inspect h323 ras
  inspect netbios
  inspect rsh
  inspect rtsp
  inspect skinny
  inspect esmtp
  inspect sqlnet
  inspect sunrpc
  inspect tftp
  inspect sip
  inspect xdmcp
service-policy asa_global_fw_policy global
```

Cisco – PIX Security Appliance (Version 7.x) or ASA 5500 with Three Internal Networks Configuration Exam

The resulting CLI configuration can be viewed in ASDM by choosing **File > Show Running Configuration in New Window**.

| File                     | Rules                                         | Search                                              | Options                                                   | Tools                           | Wizards                    | Help         |
|--------------------------|-----------------------------------------------|-----------------------------------------------------|-----------------------------------------------------------|---------------------------------|----------------------------|--------------|
| Re<br>Re                 | fresh AS<br>set Devi                          | DM with t<br>ce to the f                            | he Runnir<br>Factory De                                   | ig Confij<br>fault Co           | guration or<br>nfiguration | n the Device |
| Sh                       | ow Runr                                       | ning Confi                                          | guration i                                                | n New M                         | /indow                     |              |
| Sar<br>Sar<br>Sar<br>Sar | ve Runni<br>ve Runni<br>ve Runni<br>ve Intern | ing Config<br>ing Config<br>ing Config<br>al Log Bu | guration to<br>guration to<br>guration to<br>ffer to Flas | Flash<br>TFTP S<br>Standb<br>sh | erver<br>y Unit            |              |
| Pri                      | nt                                            |                                                     |                                                           |                                 |                            |              |
| Cle<br>Cle               | ear ASDN<br>ear Interr                        | vl Cache<br>nal Log Bu                              | Jffer                                                     |                                 |                            |              |
| Exi                      | t                                             |                                                     |                                                           |                                 |                            |              |

# Verify

There is currently no verification procedure available for this configuration.

## Troubleshoot

#### **Troubleshooting Commands**

Certain **show** commands are supported by the Output Interpreter Tool (registered customers only), which allows you to view an analysis of **show** command output.

Note: Before issuing debug commands, refer to Important Information on Debug Commands.

- **debug icmp trace** Shows whether ICMP requests from the hosts reach the PIX. To run this debug, you need to add the **access–list** command to permit ICMP in your configuration.
- **logging buffer debugging** Shows connections being established and denied to hosts that go through the PIX. The information is stored in the PIX log buffer and the output can be seen using the **show log** command.

ASDM can be used to enable logging, and also to view the logs:

1. Choose Configuration > Properties > Logging > Logging Setup. Choose Enable Logging. Click Apply.

| Cisco ASDM 5                                                                                                    | 5.0 for PIX - 10.1.1.1                                                                                                    |                                                                                                    |                                                                                                    |
|----------------------------------------------------------------------------------------------------|----------------------------------------------------------------------------------------------------|----------------------------------------------------------------------------------------------------|----------------------------------------------------------------------------------------------------|
| File Rules Se                                                                                                    | arch Options Tools Wizards                                                                                                    | Help                                                                                                    |                                                                                                    |
| G<br>Home C                                                                                                    | Configuration Monitoring E                                                                                                    | C C C C C C C C C C C C C C C C C C C                                                                                                    | h Save Help                                                                                                    |
| Features                                                                                                    | Configuration > Features > Prope                                                                                                    | rties ≻ Logging ≻ Logging Setup                                                                                                    |                                                                                                    |
| Interfaces<br>Interfaces<br>Security Policy<br>Security Policy<br>NAT<br>Security Policy<br>NAT<br>Security<br>VPN<br>Security<br>Properties | AAA Setup<br>AAA Setup<br>AAA Server Grou<br>AAA Servers<br>AAA Servers<br>AAA S | Cogging Setup   Image: Setup   Image: Setup | I Enable logging<br>is Send syslogs i<br>o which syslogs will be saved.<br>ntents before the buffer is over<br>Configure FTP Settings<br>Configure Flash Usage<br>gs intended for viewing in ASE |
|                                                                                                    |                                                                                                    | Sagrinis                                                                                                    | 14A (15)                                                                                                    |

| <b>Cisco ASDM !</b><br>File Rules Se                                                                      | 5.0 for PIX - 10.1.1.1<br>arch Options Tools Wizar | rds Help                                                                                                    |
|----------------------------------------------------------------------------------------------------|----------------------------------------------------|----------------------------------------------------------------------------------------------------|
| Iome                                                                                                    | Configuration                                      | O     O     Q     Q     Image: Constraint of the state of the state o |
| Features<br>Interfaces<br>VPN<br>Routing<br>Administration<br>Connection<br>Graphs<br>Logging<br>IP Audit | Monitoring > Features > Logg                       | Click the View button below to display syslog messages in the ASDM as of now. Select the desired logging level to see mess or higher. Logging Level: Debugging  View                                                                                                    |
|                                                                                                    |                                                    | <admin>   NA (15) 🛛 🛃</admin>                                                                                                    |

2. Choose **Monitoring > Logging > Log Buffer > Logging Level**. Choose **Logging Buffer** from the drop–down list. Click **View**.

| <b>G Cisco ASDM 5</b><br>File Rules Se                                                                                                    | 5.0 for PIX - 10.1.1.1<br>arch Options Tools Wizar | ds Help         |                                                       |                                                        |                                    |                                   |                                    |
|----------------------------------------------------------------------------------------------------|----------------------------------------------------|-----------------|-------------------------------------------------------|--------------------------------------------------------|------------------------------------|-----------------------------------|------------------------------------|
| Contraction of the second second seco | Configuration                                      | G<br>Back       | O<br>Forward                                          | Q<br>Search                                            | <b>Q</b><br>Refresh                | <b>I</b><br>Save                  | <b>?</b><br>Help                   |
| Features<br>Interfaces<br>VPN<br>Connection<br>Graphs<br>Logging<br>IP Audit                                                                                                    | Monitoring > Features > Logo                       | ing > Log Buffe | uffer<br>Click the Vi<br>ASDM as o<br>or higher.<br>L | ew button belo<br>f now. Select ti<br>ogging Level:    | ow to displ<br>he desired<br>Debug | ay syslog r<br>logging le<br>ging | nessages in the<br>vel to see mess |
|                                                                                                    | I                                                  |                 |                                                       | <a< th=""><th>dmin≻</th><th>NA (15)</th><th></th></a<> | dmin≻                              | NA (15)                           |                                    |

3. Here is an exampe of the Log Buffer.

#### 🖆 Log Buffer

This screen shows syslog messages in ASDM logging buffer as of now.

Find text in messages below:

Find Next

| Severity   | Time                 |                                                                                    |          |
|------------|----------------------|------------------------------------------------------------------------------------|----------|
| <u>4</u> 6 | Mar 15 2005 15:30:19 | 605005: Login permitted from 10.1.1.5/3776 to inside:10.1.1.1/https for user "enab | i        |
| <b>▲</b> 6 | Mar 15 2005 15:30:19 | 302013: Built inbound TCP connection 123 for inside:10.1.1.5/3776 (10.1.1.5/3776   | )        |
| 0 2        | Mar 15 2005 15:30:12 | 106001: Inbound TCP connection denied from 209.165.200.226/23 to 209.165.200       | )        |
| 🖬 3        | Mar 15 2005 15:29:56 | 710003: UDP access denied by ACL from 10.1.1.5/138 to NP Identity Ifc:10.1.1.255   | 1        |
| 🖬 3        | Mar 15 2005 15:29:56 | 710003: UDP access denied by ACL from 10.1.1.5/138 to NP Identity Ifc:10.1.1.255   | 1        |
| 🖬 3        | Mar 15 2005 15:29:56 | 710003: UDP access denied by ACL from 10.1.1.5/138 to NP Identity Ifc:10.1.1.255   | <u> </u> |
| 0 2        | Mar 15 2005 15:29:45 | 106001: Inbound TCP connection denied from 209.165.200.226/23 to 209.165.200       | )        |
| <b>▲</b> 6 | Mar 15 2005 15:29:21 | 606001: ASDM session number 0 from 10.1.1.5 started                                |          |
| <b>▲</b> 6 | Mar 15 2005 15:29:21 | 605005: Login permitted from 10.1.1.5/3775 to inside:10.1.1.1/https for user "enab | 1        |
| <b>▲</b> 6 | Mar 15 2005 15:29:21 | 302013: Built inbound TCP connection 122 for inside:10.1.1.5/3775 (10.1.1.5/3775   | )        |
| <b>▲</b> 6 | Mar 15 2005 15:29:21 | 302014: Teardown TCP connection 121 for inside:10.1.1.5/3774 to NP Identity Ifc:1  | t I      |
| <b>▲</b> 6 | Mar 15 2005 15:29:21 | 605005: Login permitted from 10.1.1.5/3774 to inside:10.1.1.1/https for user "enab | 1        |
| <b>▲</b> 6 | Mar 15 2005 15:29:21 | 302013: Built inbound TCP connection 121 for inside:10.1.1.5/3774 (10.1.1.5/3774   | )        |
| <b>▲</b> 6 | Mar 15 2005 15:29:21 | 302014: Teardown TCP connection 120 for inside:10.1.1.5/3773 to NP Identity Ifc:1  | t I      |
| <b>▲</b> 6 | Mar 15 2005 15:29:21 | 605005: Login permitted from 10.1.1.5/3773 to inside:10.1.1.1/https for user "enab | I        |
| <b>▲</b> 6 | Mar 15 2005 15:29:21 | 302013: Built inbound TCP connection 120 for inside:10.1.1.5/3773 (10.1.1.5/3773   | )        |
| <b>▲</b> 6 | Mar 15 2005 15:29:21 | 606003: ASDM logging session number 0 from 10.1.1.5 started                        |          |
| <b>▲</b> 6 | Mar 15 2005 15:29:21 | 605005: Login permitted from 10.1.1.5/3772 to inside:10.1.1.1/https for user "enab | 1        |
| <b>▲</b> 6 | Mar 15 2005 15:29:21 | 302013: Built inbound TCP connection 119 for inside:10.1.1.5/3772 (10.1.1.5/3772   | )        |
| <u> </u>   | Mar 15 2005 15:29:21 | 609001: Built local-host NP Identity Ifc:10.1.1.1                                  |          |
| <u>∔</u> 6 | Mar 15 2005 15:29:21 | 609001: Built local-host inside:10.1.1.5                                           |          |
| <b>▲</b> 6 | Mar 15 2005 15:29:21 | 609002: Teardown local-host NP Identity Ifc:10.1.1.1 duration 0:00:00              |          |
| <b>▲</b> 6 | Mar 15 2005 15:29:21 | 609002: Teardown local-host inside:10.1.1.5 duration 0:00:00                       |          |
| <b>▲</b> 6 | Mar 15 2005 15:29:21 | 302014: Teardown TCP connection 118 for inside:10.1.1.5/3771 to NP Identity Ifc:1  | I I      |
| <b>▲</b> 6 | Mar 15 2005 15:29:21 | 605005: Login permitted from 10.1.1.5/3771 to inside:10.1.1.1/https for user "enab | 1        |
|            |                      |                                                                                    | Ě        |
|            |                      |                                                                                    | 1        |
|            |                      |                                                                                    |          |
|            | Refresh Save         | Log As Clear Close Help                                                            |          |
|            |                      |                                                                                    |          |

### **NetPro Discussion Forums – Featured Conversations**

Networking Professionals Connection is a forum for networking professionals to share questions, suggestions, and information about networking solutions, products, and technologies. The featured links are some of the most recent conversations available in this technology.

| NetPro Discussion Forums – Featured Conversations for Security |
|----------------------------------------------------------------|
| Security: Intrusion Detection [Systems]                        |
| Security: AAA                                                  |
| Security: General                                              |
| Security: Firewalling                                          |

### **Related Information**

- PIX Security Appliance Technical Support and Documentation
- Cisco Adaptive Security Device Manager (ASDM) Troubleshoot and Alerts
- Requests for Comments (RFCs)
- Technical Support Cisco Systems

All contents are Copyright © 1992–2005 Cisco Systems, Inc. All rights reserved. Important Notices and Privacy Statement.

Updated: May 09, 2005

Document ID: 63880